## Инструкция по установке мобильного приложения (IOS).

## Этап 1. Требования для запуска ПО.

- 1. Наличие мобильного телефона подключенного к сети Интернет. Рекомендуемые минимальные системные ресурсы на телефоне:
- Операционная система от IOS 12.0 или новее.
- Оперативная память: 6Гб и больше.
- 2. Скачайте и установите в App Store приложение TestFlight. <u>https://apps.apple.com/ru/app/testflight/id899247664</u>

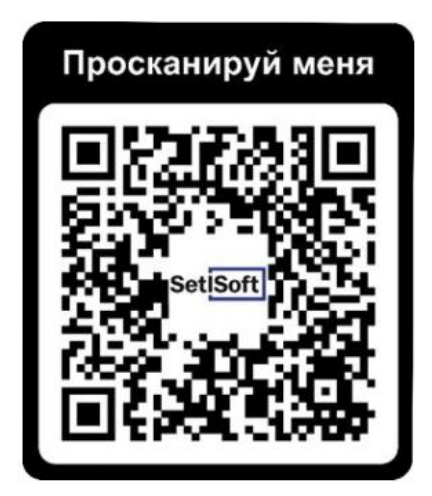

## Этап 2. Запуск TestFlight.

- 1. Откройте приложение TestFlight.
- 2. Нажмите «Продолжить».

## Этап 3. Установка приложения «Monitoring IPS».

- 1. Скачайте и установите в TestFlight приложение Monitoring IPS.
- 2. Перейдите по ссылке или отсканируйте QR-код. <u>https://testflight.apple.com/join/LGgQnTtL</u>

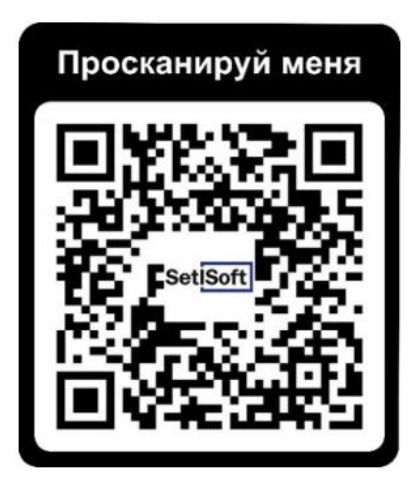

- 3. Нажмите «Установить».
- 4. После загрузки нажмите «Открыть».

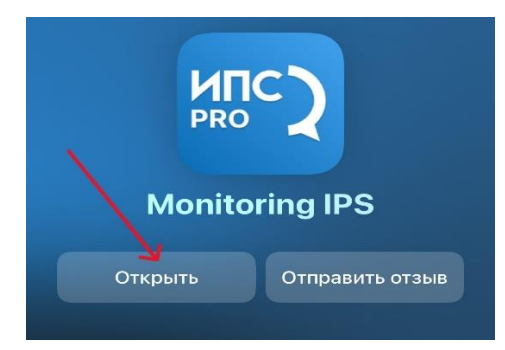

5. Нажмите «Далее».

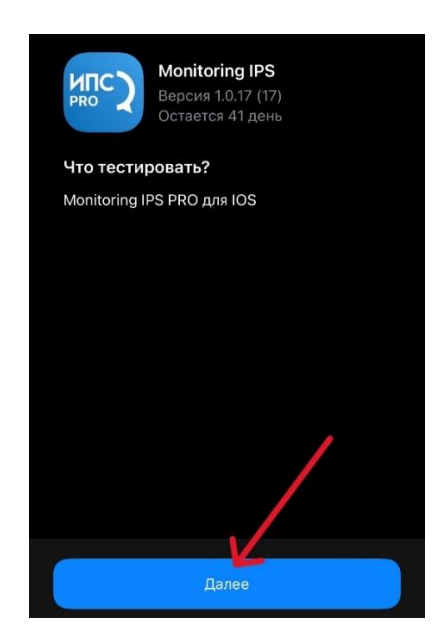

6. Нажмите «Начать тестирование».

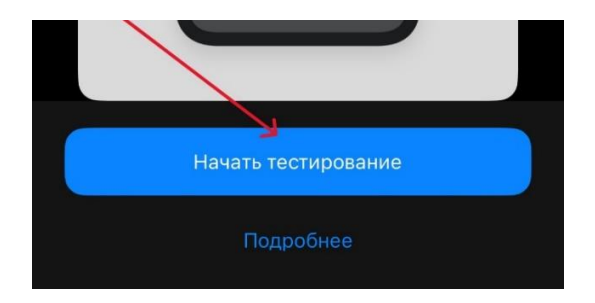

## Этап 3. Открытие приложения «Monitoring IPS».

1. Введите код вашей компании и нажмите подтвердить.

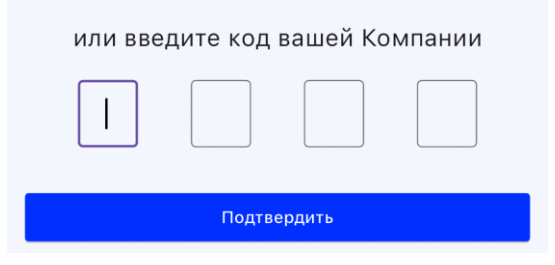

- 2. Введите логин и пароль.
- 3. Нажмите «Войти».

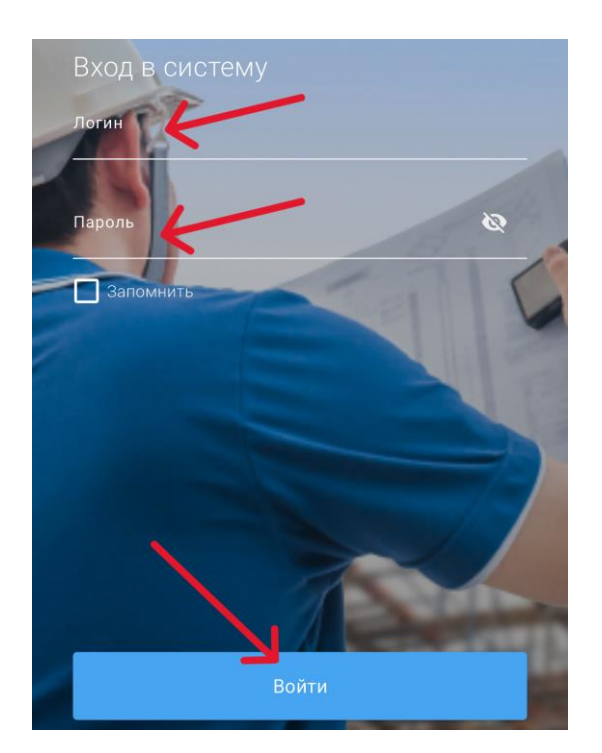

4. После входа на главном экране будут отображены все объекты, закрепленные за Вами.

# Этап 4. Добавление отклонения.

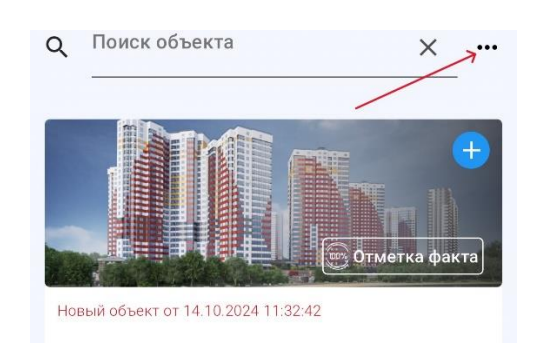

1. Обновите структуру нажатием на меню в правом, верхнем, углу.

2. Выберите нужный вам объект и нажмите на плюс.

|                            |  | +<br>Отметка факта |
|----------------------------|--|--------------------|
| ЖК "Дом"<br>улица Ленина 1 |  |                    |

3. Выберите секцию и этаж.

| Корпус 1         |   |
|------------------|---|
| Секция 1         | ^ |
| Котлован         | • |
| Технический этаж | • |
| Этаж 1           | • |
| Этаж 2           | • |
| Этаж 3           | • |
| Этаж 4           | • |
| Кровля           | • |
| Фасад Дворовой   | • |
| Фасад Лицевой    | • |

4. В появившемся окне выберите тип отклонения («Качество», «Охрана труда», «Складирование материалов») и нажмите «Добавить отклонение».

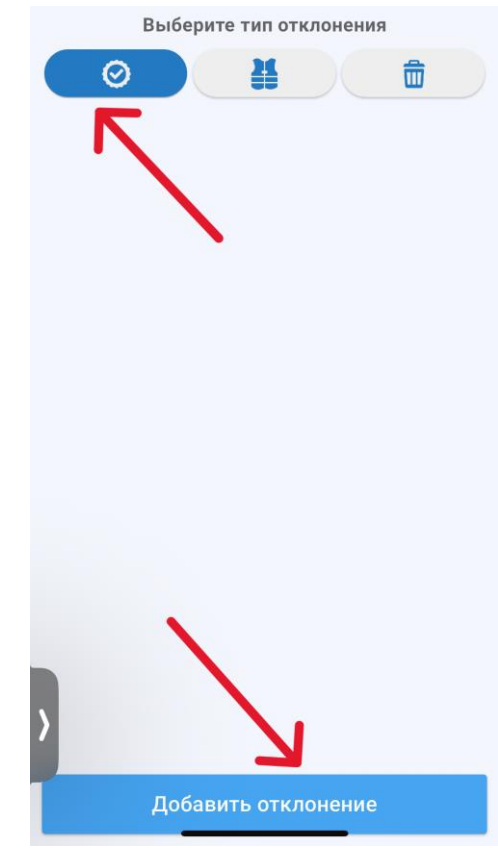

5. Добавьте с помощью камеры или выберите из галереи, две фотографии, комментарий и мероприятие по устранению. Также укажите срок устранения отклонения.

| Корпус 1 • Секция 1 • Этаж 2<br>Фотофиксация и графические указания                                                                                                    |  |
|----------------------------------------------------------------------------------------------------|--|
| Not the model of the second second seco |  |
|                                                                                                    |  |
| Комментарий                                                                                                    |  |
| да                                                                                                    |  |
| Мероприятие по устранению                                                                                                    |  |
| да                                                                                                    |  |
| Укажите срок устранения                                                                                                    |  |
| 11.12.2024                                                                                                    |  |
|                                                                                                    |  |
|                                                                                                    |  |
|                                                                                                    |  |
|                                                                                                    |  |
|                                                                                                    |  |
|                                                                                                    |  |
| Сохранить                                                                                                    |  |

При добавлении замечания поля Фотофиксация, Комментарий, Мероприятие по устранению и Срок устранения являются обязательными для заполнения. При фотофиксации изображение можно добавить из галереи или сфотографировать его с помощью камеры.

 Если на снимке нужны дополнительные комментарии для идентификации отклонения, то нажмите на область фотографии и в всплывающем окне выберите «Редактировать», затем добавьте их.

| < Φι                  | иксация отклонени | ий       |
|-----------------------|-------------------|----------|
| Корпус 1 • Секц       | ия 1 • Этаж 2     |          |
| Фотофиксация и графич | еские указания    |          |
| Камера                |                   | +        |
| Выбрать из га         | переи             |          |
| Редактировати         |                   | <b>d</b> |

7. После заполнения всех необходимых полей нажмите «Сохранить» для сохранения отклонения.

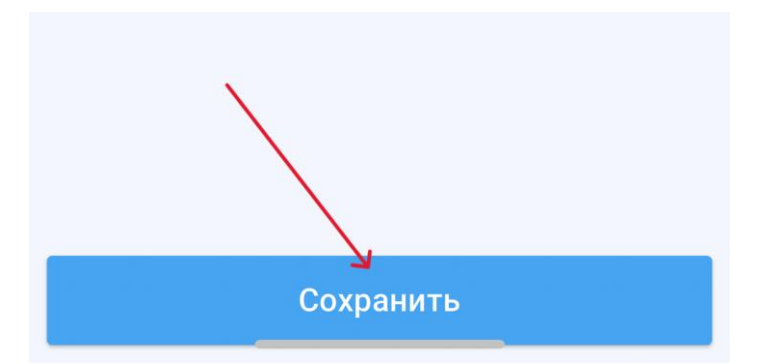

Внести изменения в добавленных отклонениях можно только до отправки данных. После отправки данных, внести изменения в отклонения – нельзя!

#### Этап 6. Отправка данных.

Количество зафиксированных Вами в рамках каждого обхода отклонений отображается для каждого этажа и объекта в целом.

1. Для отправки данных на экране объекта нажмите кнопку «меню» (три точки) в верхней части экрана.

|                     | Выберите лок | ацию |
|---------------------|--------------|------|
| Ko                  | рпус 1       |      |
| <mark>Секция</mark> | 1            | ^    |
| Котлован            |              | •    |
| Техническ           | ий этаж      | •    |

- 2. Выбираем «Отправить данные», если есть отмеченные отклонения.
- 3. Если отклонений нет (не выявлены в ходе обхода), то выбираем «Отклонений не выявлено», получаем уведомление об отсутствии отклонений и отправляем данные выбрав «Отправить данные».

| $\checkmark$     | Выбе   | Обновить неисправленные |
|------------------|--------|-------------------------|
| Ko               | рпус 1 | Отклонений не выявлено  |
| Секция           |        | Отправить данные        |
| Котлован         |        | •                       |
| Технический этаж |        | •                       |
| Этаж 1           |        | •                       |
| Этаж 2           |        | 1 Отклонений            |

Для отправки данных на сервер, необходимо интернет соединение.

В случае, если устройство подключено к интернету, произойдет отправка данных.

Дождитесь окончания загрузки. После того как загрузка будет завершена, работу в приложении можно продолжить, либо завершить.